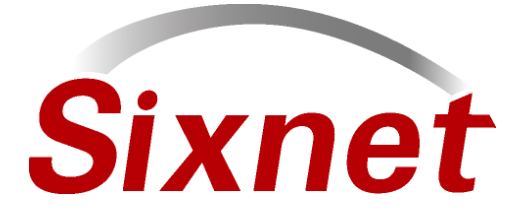

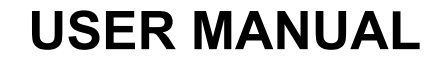

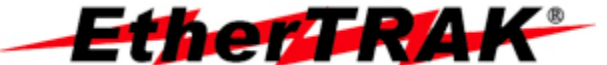

Industrial Ethernet Managed Switch & Remote Access Modem

# **CLI User Manual**

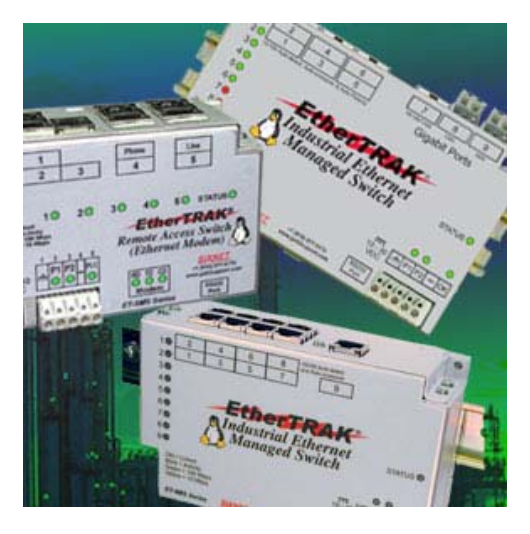

### For the latest version of this user manual please go to http://www.sixnet.com

# Contents at a Glance:

| Section 1 – Command Line Interface(CLI) 6 |                                                        |    |  |
|-------------------------------------------|--------------------------------------------------------|----|--|
| Introduction to CLI                       | Brief description of a CLI interface                   | 6  |  |
| Accessing the CLI                         | How to access the CLI interface                        | 6  |  |
| Section 2 – CLI Commands                  |                                                        | 7  |  |
| Global Commands                           | Commands usable in any part of the CLI                 | 8  |  |
| access Configuration                      | Commands to configure administrative access            | 8  |  |
| alarm Configuration                       | Commands to configure alarm conditions                 | 9  |  |
| info Configuration                        | Commands to view various status information            | 9  |  |
| network Configuration                     | Commands to configure Network Settings                 | 10 |  |
| portsecurity Configuration                | Commands to configure MAC-based port security          | 10 |  |
| port Configuration                        | Commands to configure Port settings                    | 11 |  |
| ring Configuration                        | Commands to configure real-time Ring protocol          | 12 |  |
| rstp Configuration                        | Commands to configure RSTP settings                    | 13 |  |
| qos Configuration                         | Commands to configure QoS settings                     | 14 |  |
| vlan Configuration                        | Commands to configure port and tag based VLAN settings | 15 |  |
| igmp Configuration                        | Commands to configure IGMP settings                    | 16 |  |
| chkpt Configuration                       | Commands to save and restore checkpoints               | 16 |  |
| tftp Configuration                        | Commands to configure TFTP                             | 16 |  |
| tz Configuration                          | Commands to set the timezone                           | 16 |  |
| General Configuration                     | Commands to set Name and Location of the switch        | 16 |  |
| Configuration Example                     | Example of how to configure CLI                        | 18 |  |
| Section 3 – Service Informa               | tion                                                   | 19 |  |
| Service Information                       | Customer Service Information                           | 19 |  |
| Product Support                           | How to contact product support                         | 19 |  |

 Managed Switch CLI User Manual
 Page 1
 Last Revised: 12-Aug-09

 SIXNET Technology Park • 331 Ushers Road • Ballston Lake, NY 12019 • USA • +1-518-877-5173 • <a href="support@sixnet.com">support@sixnet.com</a>

This manual applies to firmware v4.4.1000 in the following products:

- ET-5MS-# Managed Ethernet switch with 5 10/100 ports
- ET-5MS-MDM-# Managed Ethernet switch with 5 10/100 ports and integrated modem
- ET-9MS-# Managed Ethernet switch with 9 10/100 ports
- ET-9MG-# Managed Ethernet switch with 6 10/100 and 3 Gigabit ports
- ET-10MG-# Managed Ethernet switch with 8 10/100 and 2 Gigabit ports
- ET-16MS-# Managed Ethernet switch with 16 10/100 ports
- ET-18MG-# Managed Ethernet switch with 16 10/100 and 2 Gigabit ports
- SL-5MS-# Slim Line Managed Ethernet switch with 5 10/100 ports
- SL-5MS-MDM-# Managed Ethernet switch with 5 10/100 ports and integrated modem
- SL-8MS-# Slim Line Managed Ethernet switch with 8 10/100 ports
- SL-8MG Slim Line Managed Ethernet switch with 8 10/100/1000 ports
- SL-10MG Managed Ethernet switch with 7 10/100 and 3 Gigabit ports
- SL-16MS Managed Ethernet switch with 16 10/100 ports
- SL-18MG Managed Ethernet switch with 16 10/100 and 2 Gigabit ports
- EF26 Rack Mount Gigabit Managed Ethernet switch with 26 ports
- EH26 Rack Mount Managed Ethernet switch with 26 10/100 ports
- EK32 Rack Mount Gigabit Managed Ethernet switch with 32 ports
- EF32 Rack Mount Managed Ethernet switch with 32 10/100 ports

Download the latest firmware from the web site: <u>http://www.sixnet.com</u>

Read the firmware release history on the web site: <u>http://www.sixnet.com</u>

Get the latest version of this user manual: <u>http://www.sixnet.com</u>

**Sixnet Protected Technology Policy** - Sixnet protects your investment in Sixnet systems with long-term planned technology and our unique Protected Technology Policy. We will continue to support the specified capabilities of standard Sixnet products for at least five years (twenty years for Industrial Managed Switches). We plan each product improvement and new feature to be upward compatible with existing designs and installations. Our goals are to make each new software release bring new power to your Sixnet systems and have every existing feature, applications program and data file continue to work. We protect your investment even further with a liberal five-year trade-in policy. Exchange standard products for upgraded versions of the same product to take advantage of new features and performance improvements at any time for five years. A prorated trade-in allowance will be given for your existing equipment. Sixnet protects your long-term productivity with state-of-the-art planned technology and continued support.

**Sixnet Statement of Limited Warranty** - Sixnet, manufacturer of Sixnet products, warrants to Buyer that products, except software, manufactured by Sixnet will be free from defects in material and workmanship. Sixnet's obligation under this warranty will be limited to repairing or replacing, at Sixnet's option, the defective parts within one year of the date of installation, or within 18 months of the date of shipment from the point of manufacture, whichever is sooner. Products may be returned by Buyer only after permission has been obtained from Sixnet. Buyer will prepay all freight charges to return any products to the repair facility designated by Sixnet. This limited warranty does not cover losses or damages which occur in shipment to or from Buyer or due to improper installation, maintenance, misuse, neglect or any cause other than ordinary commercial or industrial applications. In particular, Sixnet makes no warranties whatsoever with respect to implied warranties of merchantability or fitness for any particular purpose. All such warranties are hereby expressly disclaimed. No oral or written information or advice given by Sixnet or Sixnet's representative shall create a warranty or in any way increase the scope of this warranty. This limited warranty is in lieu of all other warranties whether oral or written, expressed or implied. Sixnet's liability shall not exceed the price of the individual units, which are the basis of the claim. In no event shall Sixnet be liable for any loss of profits, loss of use of facilities or equipment, or other indirect, incidental or consequential damages.

**INSTALLATION AND HAZARDOUS AREA WARNINGS** - These products should not be used to replace proper safety interlocking. No software-based device (or any other solid-state device) should ever be designed to be responsible for the maintenance of consequential equipment or personnel safety. In particular, Sixnet disclaims any responsibility for damages, either direct or consequential, that result from the use of this equipment in any application. All power, input and output (I/O) wiring must be in accordance with Class I, Division 2 wiring methods and in accordance with the authority having jurisdiction.

| WARNING<br>(EXPLOSION HAZARD) | SUBSTITUTION OF COMPONENTS MAY IMPAIR SUITABILITY FOR CLASS 1, DIVISION 2 (ZONE 2). |
|-------------------------------|-------------------------------------------------------------------------------------|
| WARNING                       | WHEN IN HAZARDOUS LOCATIONS, DISCONNECT POWER BEFORE                                |
| (EXPLOSION HAZARD)            | REPLACING OR WIRING UNITS.                                                          |
| WARNING                       | DO NOT DISCONNECT EQUIPMENT UNLESS POWER HAS BEEN SWITCHED                          |
| (EXPLOSION HAZARD)            | OFF OR THE AREA IS KNOWN TO BE NONHAZARDOUS.                                        |

**FCC Statement** - This equipment has been tested and found to comply with the limits for a Class B digital device, pursuant to Part 15 of the FCC Rules. These limits are designed to provide reasonable protection against harmful interference in a residential installation. This equipment generates, uses and can radiate radio frequency energy and, if not installed and used in accordance with the instructions, may cause harmful interference to radio communications. However, there is no guarantee that interference will not occur in a particular installation. If this equipment does cause harmful interference to radio or television reception, which can be determined by turning the equipment off and on, the user is encouraged to try to correct the interference by one or more of the following measures: Reorient or relocate the receiving antenna; Increase the separation between the equipment and receiver; Connect the equipment into an outlet on a circuit different from that to which the receiver is connected; Consult the dealer or an experienced radio/TV technician for help.

**Copyright & Trademarks** - Copyright ©2007 Sixnet, LLC. All Rights Reserved. EtherTRAK is a registered trademark of Sixnet, LLC.

### Software License Agreement

### 1. OWNERSHIP

The managed switch Software is the property of the Licensor, as declared on the main menu of the software, and protected by U.S. Copyright Law, Trademark Law and International Treaty Provisions. No ownership in or title to the Software is transferred to Licensee. Licensee will not remove or obscure the Licensor's copyright, trademark or proprietary notice from the Software and associated documentation. Licensee agrees to prevent any unauthorized copying of the Software. Except as expressly provided herein, Licensor does not grant any express or implied right to Licensee under Licensor's patents, copyrights, trademarks or trade secret information. This software runs in coordination with firmware embedded into the Licensor's hardware products. This firmware is agreed to be part of this Licensed Software. It is further agreed that the designs of the Licensor's hardware products are the proprietary property of the Licensor.

### 2. LICENSE

The author grants you, the "Licensee" a license to use this software only after you have completed the required registration and if you agree to the terms of this agreement and any restrictions of the registration you have obtained. No ownership in or title to the software is transferred to Licensee. This license is non-exclusive. This license is non-transferable except if in accordance with an OEM agreement with the Licensor. Licensee is authorized to make only those copies of this software that are required to use it in accordance with license granted and those copies required for backup or archival purposes. Licensee agrees to prevent any unauthorized copying of the software or any registration number provided.

### **3. RESTRICTIONS**

Except as set forth herein, the Licensee may not copy, sell, transfer, loan, rent, lease, modify, create derivative works or alter the Products, without the express written consent of the Licensor. Licensee may not reverse engineer, decompile or disassemble the products or otherwise attempt to derive source code from the Licensed Software.

### 4. NO WARRANTY

LICENSOR MAKES NO WARRANTIES WHATSOEVER WITH RESPECT TO THE SOFTWARE, INCLUDING BUT NOT LIMITED TO IMPLIED WARRANTIES OF MERCHANTIBILITY OR FITNESS FOR PARTICULAR PURPOSE. ALL SUCH WARRANTIES ARE HEREBY EXPRESSLY DISCLAIMED. NO ORAL OR WRITTEN INFORMATION OR ADVICE GIVEN BY THE LICENSOR OR THE LICENSOR'S REPRESENTATIVE SHALL CREATE A WARRANTY OR IN ANY WAY INCREASE THE SCOPE OF THIS WARRANTY.

### 5. LIMITATION OF LIABILITY

Under no circumstances including negligence shall Licensor be liable for any incidental, special or consequential damages that result from the use or inability to use the Products, even if the Licensor is advised of the possibility of such damages. Licensor shall make a reasonable effort to resolve any problems the Licensee may have in its use of the products. In no event shall Licensor's total liability to Licensee for any and all damages, losses or causes of action in contract, tort or otherwise exceed the amount paid by Licensee for the Software or Hardware Products that are the basis of the claim.

### 6. HIGH RISK ACTIVITIES

Licensee acknowledges that the Licensed Software is not fault tolerant and is not designed, manufactured, or intended by Licensor for incorporation into products intended for use or resale in on-line control equipment in hazardous, dangerous to life, or potentially life-threatening environments requiring fail-safe performance, such as in the operation of nuclear facilities, aircraft navigation or communication systems, air traffic control, direct life support machines, or weapons systems. Licensor specifically disclaims any express or implied warranty of fitness for High Risk Activities. Licensee specifically represents and warrants that this Software or Derivative Work will not be used for High Risk Activities.

### 7. INDEMNIFICATION

 Managed Switch CLI User Manual
 Page 4
 Last Revised: 12-Aug-09

 SIXNET Technology Park • 331 Ushers Road • Ballston Lake, NY 12019 • USA • +1-518-877-5173 • support@sixnet.com

Licensee agrees to indemnify, defend and hold harmless the Licensor from any and all liability, penalties, losses, damages, costs, expenses, attorneys' fees, causes of action or claims caused by or resulting directly or indirectly from Licensee's use, sale or distribution of the Software which damages either Licensee, the Licensor or any other party or parties without limitation or exception. This indemnification and hold harmless agreement extends to all issues associated with the Software, or this License.

### 8. INTELLECTUAL PROPERTY INFRINGEMENT

Licensee shall not add, or cause to be added, any item or items to any product of Licensor for which Licensee is granted a license under this Agreement, if said added item or items would cause said product of Licensor to infringe or potentially infringe any intellectual property right, including a patent right, of any third party, said item or items including but not limited to application specific software, configuration files, data or document files, application programs, web pages, GPL (General Public License) software, third party applications software, and the like.

Licensee agrees that the Licensor does not supply and is not responsible or liable to Licensee under this agreement for any infringement or potential infringement that may result from the addition of application specific software, configuration files, data or documentation files, application programs, web pages, or the like, that are added to the Licensor's products by or on the behalf of the Licensee. This limitation of liability includes any or all GPL (General Public License) and third party applications software that may be loaded into any product as an accommodation to the Licensee.

### 9. TERMINATION

This Agreement is effective until terminated. This License will terminate immediately without notice by the Licensor if Licensee fails to comply with any provision of this License or any other Agreement that exists between the parties. Upon termination of this Agreement, any and all use, sale or distribution of the software by Licensee must cease immediately and the Licensee must destroy all copies of this software and all associated documentation. If the licensed software is purchased through an intermediary, the Licensor of this software is an intended third party beneficiary of that transaction and is entitled to enforce it in its own name directly against the Licensee.

### 10. GOVERNING LAW

This License shall be governed in all respects by the courts, jurisdiction and laws of the State of New York. Licensee may not export the Software or materials in violation of applicable export laws and regulations. If for any reason a court of competent jurisdiction finds any provision of this License or portion thereof, to be unenforceable, the provision shall be enforced to the maximum extent possible so as to effect the intent of the parties and the remainder of this Certificate shall continue in full force and effect.

### **Note:** All information in this document is subject to change without notice.

## Section 1

# **Command Line Interface (CLI)**

# Introduction to CLI

The CLI is constructed with an eye toward automation of CLI-based configuration. The interaction is modeled on that used in many Internet protocols such as Telnet, FTP, and SMTP. After each command is entered and processed, the switch will issue a reply that consists of a numeric status code and a human-readable explanation of the status. See, for example, the SMTP protocol specification in *RFC 821- Simple Mail Transfer Protocol* (<u>http://www.faqs.org/rfcs/rfc821.html</u>), specifically, "Appendix E - Theory of Reply Codes." for more details.

The general format of commands is:

section parameter [value]

Where

- Section is used to group parameters.
- **Parameter** will specify the parameter within the section. For example, the network section will have parameters for DHCP, IP address, subnet mask, and default gateway.
- Value is the new value of the parameter. If value is omitted, the current value is displayed.

Please note that new values will not take effect until explicitly committed.

Sections and parameter names are case sensitive (e.g., "Network" is not the same as "network").

**NOTE**: Any commands in section 2 of the CLI guide with the exception of the global commands must be prefaced with the name of the section they are in. For example, to change the IP address of the switch, you would type:

network address <newIP>

This is because the <u>address</u> command is in the <u>network</u> section of this manual.

# Accessing the CLI

To access the CLI interface, establish Ethernet or serial connectivity to the switch.

To connect by Ethernet, open a command prompt window and type:

telnet <switchip> (where <switchip> is the IP address of the switch)

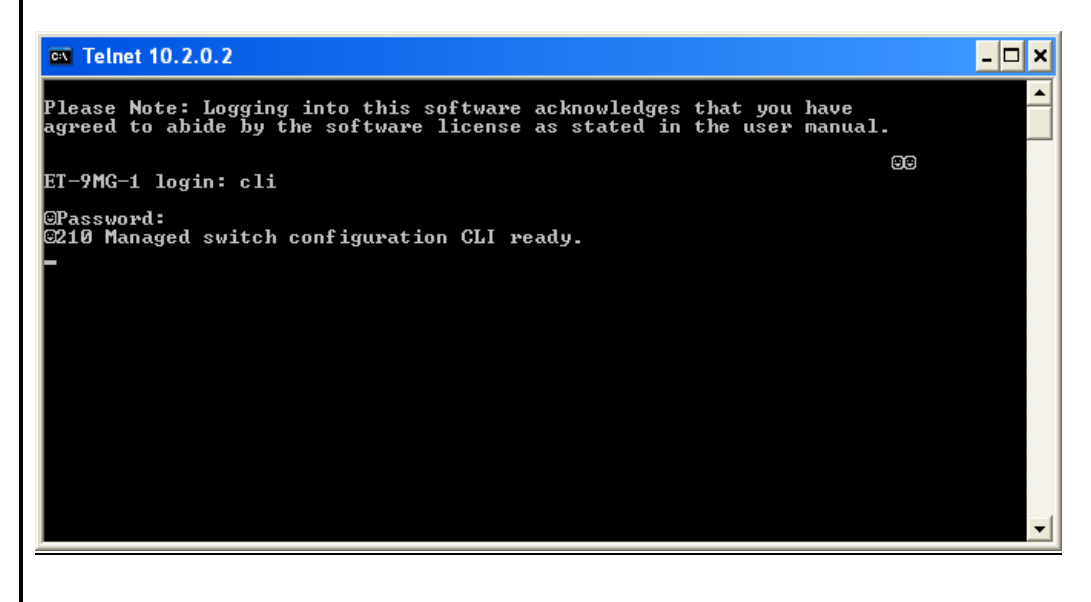

At the login prompt, type "cli" for the username and "admin" for the password. The switch will respond with "Managed switch configuration CLI ready".

| tion 2 CLI C                 | omr                         | mands                                              |                                                                                                    |
|------------------------------|-----------------------------|----------------------------------------------------|----------------------------------------------------------------------------------------------------|
|                              |                             |                                                    |                                                                                                    |
| I he follo                   | wing g                      | global command                                     | s are available anywhere in the CLI:                                                                                  |
| Comm                         | and                         |                                                    | Effect                                                                                                    |
| comi                         | nit                         | Values are in committed                            | nter-validated as needed. If valid, values are<br>I. Please note that this may take some time<br>depending on changes |
| defau                        | ilts                        |                                                    | Restore factory defaults                                                                                              |
| qui                          | t                           | CLI is exited.                                     | Uncommitted changes are discarded without prompting                                                                   |
| rese                         | et                          |                                                    | Reset the switch                                                                                                    |
| hel                          | C                           |                                                    | Print a help message                                                                                                  |
| prom                         | pt                          | Enable/disable                                     | the prompt (usage: "prompt enabled" or "prompt disabled")                                                             |
| de:<br>restores<br>The follo | Eaults<br>all de<br>owing a | s savenw<br>faults except the<br>administrative ac | e current settings for DHCP, IP address, etc.                                                                         |
| Param                        | eter                        | Default                                            | Allowable values                                                                                                    |
| snm                          | р                           | both                                               | none, snmpv2, snmpv3, both                                                                                            |
| termi                        | nal                         | both                                               | none, telnet, ssh, both                                                                                               |
| we                           | C                           | both                                               | non, http, https, both                                                                                                |
| cli                          |                             | 1                                                  | 0, 1                                                                                                    |
| uitime                       | out                         | 0                                                  | 0-999                                                                                                    |
| rous                         | er                          | public                                             | Any valid user name                                                                                                   |
| rwus                         | er                          | private                                            | Any valid user name                                                                                                   |
| ropa                         | SS                          | none                                               | A password, followed by the same password repeated                                                                    |
| rwpa                         | SS                          | None                                               | A password, followed by the same<br>password repeated                                                                 |
| admin                        | bass                        | admin                                              | A password, followed by the same                                                                                      |

serial

fwload

password repeated

"serial" for serial firmware loading or "network" to enable Ethernet only

#### alarm Configuration

info

Configuration

The following values may be configured in the alarm configuration:

#### Parameter Default Allowable values / Description list No value, view all current alarm settings n/a powerloss enabled 'enabled', 'disabled' / alarm output will be low if a power input is lost enabled', 'disabled' / alarm output will be ringfailure disabled low if a power input is lost These settings require a port number, usage: alarm <parameter> <port #> [<new value>] linkloss disabled 'enabled', 'disabled' / alarm output is triggered when link is down on the specified port The following values may be read from the info command: **Parameter** Default Allowable values / Description View the current firmware version fwversion n/a View the configuration version number cfgversion n/a macaddr n/a View the MAC address of the switch link 'all', port# / show specified port(s) link n/a status These settings require a filter to be specified: info <parameter> <filter type> [<value>] n/a Filter can be 'id', 'port', 'mac'. See below mactable for syntax

For the info mactable command, the filter parameters are:

id={\*|#} Show all/one specific filtering database by ID

port={\*|#[,#[,...]]} Show all/one/multiple specific port(s)

Note: port 33 is the switch CPU

mac={\*|xx}:{\*|xx}:{\*|xx}:{\*|xx}:{\*|xx} Show only MAC

addresses matching the given pattern

### network Configuration

The switch can have DHCP enabled or disabled. When it is enabled, settings for IP address, subnet mask, and default gateway may still be set. The values will be stored and used should DHCP be disabled in the future.

The following values may be set in the network configuration:

| Parameter | Default     | Allowable values                                                                                                    |
|-----------|-------------|----------------------------------------------------------------------------------------------------|
| dhcp      | disabled    | enabled, disabled                                                                                                    |
| address   | 10.2.0.1    | Any IPv4 address in dotted decimal notation.                                                                                             |
| subnet    | 255.255.0.0 | Any IPv4 address in dotted decimal notation.                                                                                             |
| gateway   | none        | Any IPv4 address in dotted decimal notation or "none" to indicate no gateway.                                                            |
| hostname  | Model id    | Any valid Internet host name. See RFC<br>952 – DoD Internet host table specification<br>( <u>http://www.faqs.org/rfcs/rfc952.html</u> ). |
| dns1      | none        | Any IPv4 address in dotted decimal notation, or "none".                                                                                  |
| dns2      | none        | Any IPv4 address in dotted decimal notation, or "none".                                                                                  |
| domain    | ((3)        | A valid Internet domain                                                                                                    |
| ntp       | none        | Any FQDN (if dns1 or dns2 is set,<br>otherwise any IPv4 address in dotted<br>decimal notation), or "none" to indicate no<br>ntp server.  |

### portsecurity Configuration

The following values may be set in the port security configuration

| Parameter | Default | Allowable values / Description                                                                       |
|-----------|---------|----------------------------------------------------------------------------------------------------|
| list      | n/a     | List all current port security information                                                           |
| enable    | n/a     | Enables MAC-based port security                                                                      |
| disable   | n/a     | Disables MAC-based port security                                                                     |
| add       | n/a     | Any valid MAC and port number / allow<br>communication my the specified MAC on<br>the specified port |
| remove    | n/a     | Any valid MAC / remove a MAC address<br>from the security table                                      |

### port Configuration

The following values may be set in the port configuration:

| list<br>monitor                                                                                                    | n/a                                                                                                    |                                                                                                    |  |  |
|----------------------------------------------------------------------------------------------------|----------------------------------------------------------------------------------------------------|----------------------------------------------------------------------------------------------------|--|--|
| monitor 1                                                                                                    |                                                                                                    | No value, lists all settings for all ports                                                                                                    |  |  |
| ן<br>רבת                                                                                                    | 1                                                                                                    | Any port number                                                                                                    |  |  |
| no                                                                                                    | These settings require a port number, usage:                                                                                                    |                                                                                                    |  |  |
| P0.                                                                                                    | rt <port #=""></port>                                                                                                    | <parameter> [<new value="">]</new></parameter>                                                                                                    |  |  |
| name                                                                                                    | port_#                                                                                                    | A string                                                                                                    |  |  |
| admin                                                                                                    | enabled                                                                                                    | enabled, disabled                                                                                                    |  |  |
| negotiation                                                                                                    | enabled                                                                                                    | enabled (auto-negotiation), disabled (fixe negotiation)                                                                                               |  |  |
| ratelimit                                                                                                    | enabled                                                                                                    | enabled, disabled                                                                                                    |  |  |
| direction                                                                                                    | none                                                                                                    | none, egress, both                                                                                                    |  |  |
| giveip                                                                                                    | disabled                                                                                                    | enabled, disabled                                                                                                    |  |  |
| ipaddr                                                                                                    | none                                                                                                    | An IP address                                                                                                    |  |  |
| Sfp                                                                                                    | 1000                                                                                                    | 100,1000                                                                                                    |  |  |
| speed                                                                                                    | (see below)                                                                                                    | (see below)                                                                                                    |  |  |
|                                                                                                    |                                                                                                    |                                                                                                    |  |  |
| Valid settings:                                                                                                    | 'enabled' (will a                                                                                                    | utomatically set other speeds to 'disabled'                                                                                                    |  |  |
| Valid settings:<br>The syntax for                                                                                                    | 'enabled' (will a<br>the port speed o                                                                                                    | utomatically set other speeds to 'disabled')                                                                                                    |  |  |
| Valid settings:<br>The syntax for<br>PORT <port #3<="" td=""><td>'enabled' (will a<br/>the port speed of speed of speed of the speed of the speed of the speed of the speed of the speed of the speed</td><td>utomatically set other speeds to 'disabled')<br/>command is as follows:</td></port> | 'enabled' (will a<br>the port speed of speed of speed of the speed of the speed of the speed of the speed of the speed of the speed                                                              | utomatically set other speeds to 'disabled')<br>command is as follows:                                                                                |  |  |
| Valid settings:<br>The syntax for<br>PORT <port #2<br="">(negoti</port>                                                                                                    | 'enabled' (will a<br>the port speed of<br>SPEED<br>ation enabled)                                                                                                    | utomatically set other speeds to 'disabled')                                                                                                    |  |  |
| Valid settings:<br>The syntax for<br>PORT <port #2<br="">(negoti<br/>speed<br/>speed</port>                                                                                                    | 'enabled' (will a<br>the port speed of<br>SPEED<br>ation enabled)<br>10H enabled<br>10F disable                                                                                                  | utomatically set other speeds to 'disabled'<br>command is as follows:<br>d                                                                            |  |  |
| Valid settings:<br>The syntax for<br>PORT <port #2<br="">(negoti<br/>speed<br/>speed<br/><br/>which a</port>                                                                                                    | 'enabled' (will a<br>the port speed of<br>SPEED<br>ation enabled)<br>10H enabled<br>10F disable                                                                                                  | utomatically set other speeds to 'disabled'<br>command is as follows:<br>d<br>kes on a web form                                                       |  |  |
| Valid settings:<br>The syntax for<br>PORT <port #2<br="">(negoti<br/>speed<br/>speed<br/><br/>which a<br/>Or, with negoti<br/>speed<br/>speed</port>                                                                                                    | <pre>'enabled' (will a ' the port speed of &gt; SPEED ation enabled) 10H enabled 10F disable act like checkbox iation disabled 10H enabled 10H enabled 100F enable</pre>                         | utomatically set other speeds to 'disabled'<br>command is as follows:<br>d<br>d<br>kes on a web form                                                  |  |  |
| Valid settings:<br>The syntax for<br>PORT <port #2<br="">(negoti<br/>speed<br/><br/>which a<br/>Or, with negoti<br/>speed<br/>speed<br/><br/>which a</port>                                                                                                    | <pre>'enabled' (will a ' the port speed of &gt; SPEED ation enabled) 10H enabled 10F disable act like checkbox iation disabled 10H enabled 100F enable act like radio but</pre>                  | utomatically set other speeds to 'disabled'<br>command is as follows:<br>d<br>kes on a web form<br>d<br>tons on a web form                            |  |  |
| Valid settings:<br>The syntax for<br>PORT <port #2<br="">(negoti<br/>speed<br/>speed<br/><br/>Which a<br/>Speed<br/>speed<br/><br/>which a</port>                                                                                                    | <pre>'enabled' (will a ' the port speed of &gt; SPEED ation enabled) 10H enabled 10F disable act like checkbox iation disabled 10H enabled 100F enable act like radio but bled/disabled is</pre> | utomatically set other speeds to 'disabled'<br>command is as follows:<br>d<br>kes on a web form<br>d<br>tons on a web form<br>available in both modes |  |  |

### ring Configuration

The following values can be configured in the ring section:

| Parameter | Default                                                                                  | Allowable values / Description                                       |
|-----------|------------------------------------------------------------------------------------------|----------------------------------------------------------------------|
| list      | n/a                                                                                      | View the list of configured rings                                    |
| master    | auto                                                                                     | 'auto', 'this' / configure how the switch determines the ring master |
| Tł        | ne settings below                                                                        | w require a ring number, usage:                                      |
| ri        | ng <paramete< td=""><td>r&gt; <ring #=""> [<new value="">]</new></ring></td></paramete<> | r> <ring #=""> [<new value="">]</new></ring>                         |
| enable    | 0                                                                                        | '0', '1' / view or change whether the ring is enabled                |
| name      | n/a                                                                                      | Any text value / View or change the<br>specified ring name           |
| ports     | n/a                                                                                      | (see below) / View or change this ring's primary and backup ports    |

To set the primary and backup ports for a specified ring, the syntax is:

ring ports <ring#> <primary port #> <secondary port #>

### rstp Configuration

The following values may be set in the RSTP configuration:

| Parameter  | Default                                                                                   | Allowable values / Description                                                           |  |  |  |
|------------|-------------------------------------------------------------------------------------------|------------------------------------------------------------------------------------------|--|--|--|
| protocol   | none                                                                                      | 'none' 'stp' 'rstp' / View or change the<br>spanning tree protocol                       |  |  |  |
| priority   | 0                                                                                         | A multiple of 4,096 in the range of 0-61440<br>/ View or change the priority             |  |  |  |
| mma        | 6                                                                                         | An integer in the range 6-40 / View or<br>change the maximum message age                 |  |  |  |
| hellowtime | 1                                                                                         | An integer in the range of 1-10 / View or<br>change the hello time                       |  |  |  |
| fwddelay   | 4                                                                                         | An integer in the range 4-30 / View or<br>change the forwarding delay                    |  |  |  |
| Txlimit    | 1                                                                                         | An integer in the range of 1-10 / View or<br>change the transmission limit               |  |  |  |
| Tł         | The settings below require a port number, usage:                                          |                                                                                          |  |  |  |
| r          | stp <paramete< td=""><td>er&gt; <port #="">[<new value="">]</new></port></td></paramete<> | er> <port #="">[<new value="">]</new></port>                                             |  |  |  |
| exclude    | 0                                                                                         | '2', '1', '0' / View or change whether this port is excluded from STP                    |  |  |  |
| pprio      | 0                                                                                         | An integer in the range of 0-240 / View or<br>change this port's priority                |  |  |  |
| pcost      | none                                                                                      | 'auto' or integer in the range of<br>0-200,000,000 / View or change this<br>port's cost  |  |  |  |
| type       | 1                                                                                         | '1', '0' / View or change this port's edge<br>type                                       |  |  |  |
| ptp        | Auto                                                                                      | 'ForceTrue', 'ForceFalce', 'Auto' / View or<br>change this port's point-to-point setting |  |  |  |

### qos Configuration

The following values may be set in the QoS Configuration:

| Parameter                                       | Default                                                            | Allowable values / Description                                               |  |  |
|-------------------------------------------------|--------------------------------------------------------------------|------------------------------------------------------------------------------|--|--|
| schedule                                        | strict                                                             | 'strict', 'fair' / View or change the fairness rule                          |  |  |
|                                                 | The following require a port number:                               |                                                                              |  |  |
|                                                 | qos <parameter> <port#> [<new value="">]</new></port#></parameter> |                                                                              |  |  |
| usetag                                          | 1                                                                  | '0', '1' / View or change whether tag<br>priorities are used                 |  |  |
| useip                                           | 1                                                                  | '0', '1' / View or change whether IP priorities are used                     |  |  |
| pref                                            | tag                                                                | 'tag', 'ip' / View or change which to use if both tags and IP are enabled    |  |  |
| priority                                        | 1                                                                  | 0-3 / Default priority to give to packets<br>received on this port           |  |  |
| type                                            | normal                                                             | 'normal', 'add', 'remove', 'double' / The<br>type of connection to this port |  |  |
| The following require a tag number:             |                                                                    |                                                                              |  |  |
| qos tag <tag #=""> [<new value="">]</new></tag> |                                                                    |                                                                              |  |  |
| tag                                             | (depends on the tag)                                               | 0-3 / View or change the priority of the specified tag                       |  |  |

If <new value> is not present, the current setting will be displayed

### vlan Configuration

The following values may be set in the VLAN Configuration:

| Parameter | Default      | Allowable values / Description                                                 |
|-----------|--------------|--------------------------------------------------------------------------------|
| vlist     | none         | No value, lists all configured VLANs                                           |
| plist     | none         | No value, lists the VLAN settings for each port                                |
| mode      | disabled     | 'disabled', 'port', 'standard', 'secure' / View<br>or change VLAN mode         |
| coretype  | none         | Value in hexadecimal with a 0x prefix /<br>View or set Ethertype for core tags |
| mgmtvlan  | 1            | 1-4094 / View or set the management<br>VLAN ID                                 |
| learning  | shared       | 'shared' , 'independent' / Change VLAN<br>learning mode                        |
| mgmtports | all          | 1-9 / View or set the management VLAN<br>port                                  |
| Th        | e commands b | elow require a vlan # from vlist                                               |
| name      | n/a          | A string of no more than 33 characters                                         |
| vtype     | n/a          | 'port', 'tag' / View or change the type of this VLAN                           |
| id        | n/a          | An integer between 1 and 4094 / View or change the ID of this VLAN             |
| ports     | n/a          | Syntax:                                                                        |
|           |              | vlan ports <vlan#> <add remove=""> <port#></port#></add></vlan#>               |
|           | The comma    | nds below require a port #                                                     |
| pvid      | 1            | A VLAN # from vlist valid range of 1-4094                                      |
| force     | 0            | ʻ0', ʻ1'                                                                       |
| add       | (see below)  | (see below)                                                                    |
| remove    | (see below)  | (see below)                                                                    |
| L         |              | 1                                                                              |

The examples below explain the syntax of the "port", "add" and "remove" commands:

To add a Port Based VLAN:

vlan ports <vlan #> add <port #>
vlan ports <vlan #> remove <port #>
vlan add <name> port <port #> <port #> [...]

To add a Tag based VLAN :

vlan add <name> tag <vlan ID> <port #> <port #> [...] To remove a VLAN:

vlan remove <vlan # or all>

# igmp Config

The following commands may be used to configure IGMP:

|                                                                                                    | Default                                                                                                    | Allowable values / Description                                                                                                    |
|----------------------------------------------------------------------------------------------------|----------------------------------------------------------------------------------------------------|----------------------------------------------------------------------------------------------------|
| rlist                                                                                                    | n/a                                                                                                    | No value/ Lists router settings for all ports                                                                                                    |
| mode                                                                                                    | disabled                                                                                                    | disabled, snoop, router / view or change<br>IGMP mode                                                                                                    |
| msupp                                                                                                    | none                                                                                                    | none, ip, all / view or change the multicas<br>suppression method                                                                                                    |
| version                                                                                                    | 2                                                                                                    | 1, 2 / IGMP version                                                                                                    |
| robustness                                                                                                    | 2                                                                                                    | 1-99 / IGMP robustness                                                                                                    |
| qinterval                                                                                                    | 125                                                                                                    | 60-125 / IGMP query interval                                                                                                    |
| qresponse                                                                                                    | 10                                                                                                    | 1-30 / IGMP query response interval                                                                                                    |
|                                                                                                    | The commands                                                                                                    | s below require a port number:                                                                                                    |
| router                                                                                                    | 0                                                                                                    | 0, 1 / identify ports which lead to IGMP routers                                                                                                    |
| exclude                                                                                                    | 0                                                                                                    | 0, 1 / Exclude a port from the processing                                                                                                    |
|                                                                                                    |                                                                                                    | of IGMP requests and queries                                                                                                    |
| The following                                                                                                    | values may be s                                                                                                    | of IGMP requests and queries                                                                                                    |
| The following                                                                                                    | values may be s                                                                                                    | of IGMP requests and queries<br>set in the checkpoint configuration:<br>Allowable values / Description                                                                                                    |
| The following Parameter save                                                                                                    | values may be s<br>Default<br>n/a                                                                                     | of IGMP requests and queries<br>set in the checkpoint configuration:<br>Allowable values / Description<br>None / saves a checkpoint                                                                                                    |
| The following<br>Parameter<br>save<br>restore                                                                                                    | values may be s<br>Default<br>n/a<br>n/a                                                                              | of IGMP requests and queries<br>set in the checkpoint configuration:<br>Allowable values / Description<br>None / saves a checkpoint<br>net, nonet / net saves current network<br>settings, nonet discards them                                                                                                    |
| The following<br>Parameter<br>save<br>restore<br>ftpsave                                                                                           | values may be s Default n/a n/a n/a n/a                                                                               | of IGMP requests and queries<br>set in the checkpoint configuration:<br>Allowable values / Description<br>None / saves a checkpoint<br>net, nonet / net saves current network<br>settings, nonet discards them<br>A file name                                                                                                    |
| The following<br>Parameter<br>save<br>restore<br>ftpsave<br>ftprestore                                                                             | values may be s<br>Default<br>n/a<br>n/a<br>n/a<br>n/a<br>n/a                                                         | of IGMP requests and queries<br>set in the checkpoint configuration:<br>Allowable values / Description<br>None / saves a checkpoint<br>net, nonet / net saves current network<br>settings, nonet discards them<br>A file name<br>A file name                                                                                                    |
| The following<br>Parameter<br>save<br>restore<br>ftpsave<br>ftprestore<br>The following                                                            | values may be s<br>Default<br>n/a<br>n/a<br>n/a<br>n/a<br>n/a<br>options can be s                                     | of IGMP requests and queries         set in the checkpoint configuration:         Allowable values / Description         None / saves a checkpoint         net, nonet / net saves current network settings, nonet discards them         A file name         A file name         set in TFTP configuration:                                                                                                    |
| The following<br>Parameter<br>save<br>restore<br>ftpsave<br>ftprestore<br>The following<br>Parameter                                               | values may be s Default n/a n/a n/a n/a options can be s Default                                                      | of IGMP requests and queries<br>set in the checkpoint configuration:<br>Allowable values / Description<br>None / saves a checkpoint<br>net, nonet / net saves current network<br>settings, nonet discards them<br>A file name<br>A file name<br>set in TFTP configuration:<br>Allowable values                                                                                                    |
| The following<br>Parameter<br>save<br>restore<br>ftpsave<br>ftprestore<br>The following<br>Parameter<br>tftp                                       | values may be s Default n/a n/a n/a n/a options can be s Default ""                                                   | of IGMP requests and queries         set in the checkpoint configuration:         Allowable values / Description         None / saves a checkpoint         net, nonet / net saves current network<br>settings, nonet discards them         A file name         A file name         set in TFTP configuration:         Allowable values         A valid fully-qualified domain name                                                                                     |
| The following<br>Parameter<br>Save<br>restore<br>ftpsave<br>ftprestore<br>The following<br>Parameter<br>tftp<br>The following                      | values may be s<br>Default<br>n/a<br>n/a<br>n/a<br>n/a<br>options can be s<br>Default<br>""                           | of IGMP requests and queries         set in the checkpoint configuration:         Allowable values / Description         None / saves a checkpoint         net, nonet / net saves current network<br>settings, nonet discards them         A file name         A file name         Set in TFTP configuration:         Allowable values         A valid fully-qualified domain name         Set in Timezone configuration:                                              |
| The following<br>Parameter<br>Save<br>restore<br>ftpsave<br>ftprestore<br>The following<br>Parameter<br>tftp<br>The following<br>Parameter         | values may be s Default n/a n/a n/a n/a options can be s Default "" values may be s Default U values may be s Default | of IGMP requests and queries         set in the checkpoint configuration:         Allowable values / Description         None / saves a checkpoint         net, nonet / net saves current network<br>settings, nonet discards them         A file name         A file name         set in TFTP configuration:         Allowable values         A valid fully-qualified domain name         set in Timezone configuration:         Allowable values                     |
| The following<br>Parameter<br>save<br>restore<br>ftpsave<br>ftprestore<br>The following<br>Parameter<br>tftp<br>The following<br>Parameter<br>list | values may be s Default n/a n/a n/a n/a options can be s Default "" values may be s Default (see below)               | of IGMP requests and queries         set in the checkpoint configuration:         Allowable values / Description         None / saves a checkpoint         net, nonet / net saves current network<br>settings, nonet discards them         A file name         A file name         set in TFTP configuration:         Allowable values         A valid fully-qualified domain name         set in Timezone configuration:         Allowable values         (see below) |

General Configuration The following commands are general commands which are not part of another subsection:

| Command  | Default                                                             | Allowable values / Description                                            |
|----------|---------------------------------------------------------------------|---------------------------------------------------------------------------|
| location | <set location<br="">of switch&gt;</set>                             | Any text value / location of the switch                                   |
| contact  | <set name<br="">(and email) of<br/>contact for<br/>switch&gt;</set> | Any text value / contact information of the network or site administrator |

### Example Configuration Session

In the following example, **<u>bold text</u>** is sent by the switch and <u>normal text</u> is entered by the user. Upon connection to the serial port of the switch, a login banner and prompt are displayed.

Please Note: Logging into this software acknowledges that you have agreed to abide by the software license as stated in the user manual.

```
Switch login: cli
Password: <hidden>
210 Managed switch configuration CLI ready.
network dhcp
212 Current dhcp setting is 'disabled'
network address 192.168.1.1
112 address set to '192.168.1.1'
network hostname switch-1
112 hostname set to 'switch-1'
rstp protocol rstp
113 protocol set to 'rstp'
info link all
219-List of link status
Port# Name
                         Link
1
       port_1
                         down
2
       port_2
                         down
3
      port_3
                         100f
4
      port 4
                         down
5
     port_5
                         down
6
       port_6
                         down
7
       port 7
                         down
8
       port 8
                         down
219 List of link status
info fwversion
219 Current fwversion setting is '4.4'
vlan mode standard
117 mode set to 'standard'
vlan mgmtports
217 Current mgmtports setting is 'C 1 2 3 4 5 6 7 8'
commit
210 Values committed.
quit
210 Managed switch configuration CLI done.
After quit, the CLI program will exit and the session will terminate. A login
banner and prompt will be presented again.
```

Please note that there may be a delay of up to a minute between the commit command and the CLI's response. This is normal.

## **Section 3**

### Service Information

### Service Information

We sincerely hope that you never experience a problem with any **Sixnet** product. If you do need service, call Sixnet at (518) 877-5173 and ask for Applications Engineering. A trained specialist will help you to quickly determine the source of the problem. Many problems are easily resolved with a single phone call. If it is necessary to return a unit to us, an RMA (Return Material Authorization) number will be given to you.

Sixnet tracks the flow of returned material with our RMA system to ensure speedy service. You must include this RMA number on the outside of the box so that your return can be processed immediately.

The applications engineer you are speaking with will fill out an RMA request for you. If the unit has a serial number, we will not need detailed financial information. Otherwise, be sure to have your original purchase order number and date purchased available.

We suggest that you give us a repair purchase order number in case the repair is not covered under our warranty. You will not be billed if the repair is covered under warranty.

Please supply us with as many details about the problem as you can. The information you supply will be written on the RMA form and supplied to the repair department before your unit arrives. This helps us to provide you with the best service, in the fastest manner. Normally, repairs are completed in two days. Sometimes difficult problems take a little longer to solve.

If you need a quicker turnaround, ship the unit to us by air freight. We give priority service to equipment that arrives by overnight delivery. Many repairs received by mid-morning (typical overnight delivery) can be finished the same day and returned immediately.

We apologize for any inconvenience that the need for repair may cause you. We hope that our rapid service meets your needs. If you have any suggestions to help us improve our service, please give us a call. We appreciate your ideas and will respond to them.

### For Your Convenience:

To obtain support for Sixnet products:

Please fill in the following and keep this manual with your Sixnet system for future reference:

P.O. #: \_\_\_\_\_ Date Purchased: \_\_\_\_\_

| Purchased From: |  |  |
|-----------------|--|--|
| arenacea rienn_ |  |  |

| Pr | 00 | du | ct |   |
|----|----|----|----|---|
| ຽເ | Ib | рс | or | l |

| On-line support: <u>http://www.sixnet.com</u> | <b>Phone:</b><br>+1 (518) 877-5173 |  |  |  |
|-----------------------------------------------|------------------------------------|--|--|--|
|                                               | <b>Fax:</b><br>+1 (518) 877-8346   |  |  |  |
| Latest product info:<br>http://www.sixnet.com | E-mail: <a>:support@sixnet.com</a> |  |  |  |
| Mailing address:                              |                                    |  |  |  |

Sixnet Technology Park, 331 Ushers Rd, Ballston Lake, NY 12019